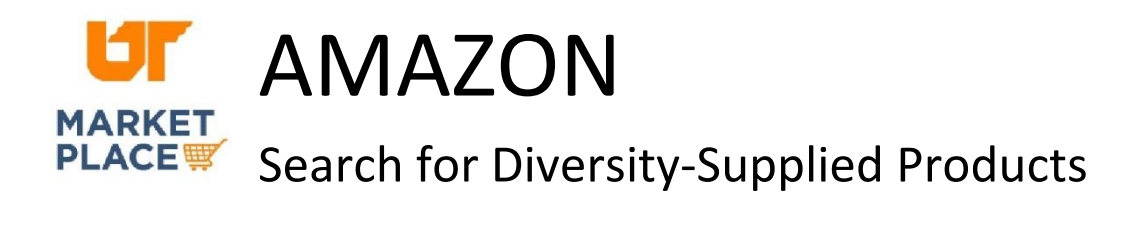

Navigate to the needed product category.

In the left panel, scroll to the bottom of the product filters to the "Amazon Business Ownership & Diversity Seller Certifications" filter.

Select the desired diversity categories.

Please note that the diversity options are only visible when there are products that meet the criteria.